Windows7中把"用户文件夹"设在非系统盘Microsoft认证考试PDF转换可能丢失图片或格式,建议阅读原文

https://www.100test.com/kao\_ti2020/644/2021\_2022\_Windows7\_E 4\_B8\_c100\_644441.htm Windows7 的用户文件夹默认所在位置 是系统盘(通常是C盘)下的"\Users"目录之内。该文件 夹中储存着所有的用户生成文件,比如你保存在"桌面"上 的文件(实际上是保存在C:\Users\YourUserName\Desktop 目录之中),再比如你保存在"我的文档"里的文件(实际 上是保存在 C: \ Users \ joe \ Documents 目录之中)。 而随 着Windows里安装的软件越来越多,就会有越来越多的"用 户生成文件"被保存在"用户文件夹"里。在资源管理器的 地址栏里输入"%AppData%"之后回车,就可以看到有多少 软件把用户生成数据保存在那里: 用户文件夹处于系统盘的 坏处在于,如若系统盘一旦坏掉,就可能连带用户文件一并 丢失;其次,由于(随着使用不断生成的)用户文件处于系 统盘,也没办法时常备份"干净的系统盘"。如果能把用户 文件夹挪到另外一块儿硬盘上(或者另外一个硬盘分区上) ,那么系统维护就会容易得多。平时生成的文件(大多数人 放在"桌面"、"我的文档"里的文件最多),都被保存在 系统盘(或分区)之外;于是随时都可以在不必担心用户文 件丢失的情况下重新安装系统(或恢复系统备份)。 注意,

以下假设你想把用户文件夹设置在D盘,假定D盘是NTFS分 区。在安装Windows7的过程中,要求输入用户名及密码的时 候,先不如输入任何信息,按"Shift F10"呼出DOS窗口,输 入以下命令: robocopy "C:\Users" "D:\Users" /E /COPYALL /XJ rmdir "C:\Users" /S /Q mklink /J "C:\Users" "D:\Users" "D:\Users" 而 后关闭DOS窗口,按部就班继续安装直至完成。如此安装 的Windows7,所有"用户特殊文件夹"(User Special Folder )的内容都已经被设置在D盘(非系统盘)上。如果想要移 动已安装好的Windows7中的用户文件夹,那么就要按以下步 骤操作(稍微麻烦一点,并且过程中可能会出现无法拷贝文 件的情况): 0.关闭所有应用程序; 1.按一下"Windows" 键,输入"计算机管理"之后按"Enter",呼出"计算机管 理器"; 2. 鼠标点击"Administrator", 选择属性, 而后在随 后的对话框中去掉"帐户已禁用"之前的勾,而后关闭"计 算机管理器"; 3.注销当前用户(注意,不是"切换用户" ),而后以"Administrator"登录4.打开命令行窗口,输入以 下命令: robocopy "C: \ Users" "D: \ Users" /E /COPYALL /XJ /XD "C: \ Users \ Administrator" 5. 注销Administrator, 重新用 你的用户名登录Windows7,而后到"计算机管理器"里禁 用Administrator; 6. 以管理员身份打开一个DOS窗口, 输入以 下命令: rmdir "C: \ Users" /S /Q mklink /J "C: \ Users" "D: \Users" 100Test 下载频道开通, 各类考试题目直接下载。详 细请访问 www.100test.com